## 本校無線區域網路認證方式

基於認證成功才能使用本校無線網路服務之原則,用戶須於特定介面上輸入校園無線區域網路帳號資訊, 通過認證後方可使用無線網路服務。<u>依認證方式不同,輸入帳號資訊的介面也不同</u>,以**校園公共區無線區** 域網路為例,說明如下:

1. Web-based 認證方式: 連線名稱為nthu-cc 或 TANetRoaming[]不需額外設定[]

1/2

- 僅需透過<u>瀏覽器應用程式</u>(如Microsoft Internet Explorer, Mozilla Firefox...]開啟認證首頁, 輸入用戶的無線區域網路帳號與密碼進行認證,認證成功即可無線上網。
- 。認證方式說明: (先取得IP再認證)
   連線到校園內可靠的無線網路SSID名稱,成功取得IP位址後(亦即無線網路狀態為「已連線」),開啟任一瀏覽器應用程式即可看到如下認證頁面,輸入無線網路帳號(人事編號或學號)及密碼,再按下□Login□□認證成功後將直接導至清大首頁,亦即網際網路服務可正常使用。
   。
   為但使專聯舉新網路無領導導互聯互通及共用。
   左關導導無領其地台之及採(SCID)統一合名
- 。為促使臺灣學術網路無線漫遊互聯互通及共用,有關漫遊無線基地台之名稱(SSID)統一命名
   為TANetRoaming□

| 國立情華大學<br>NATIONAL TSING HUA UNIVERSITY                                                                                                    | 校園公共區無線網路認證系統                         |
|----------------------------------------------------------------------------------------------------|---------------------------------------|
| REGISTERED USER                                                                                                    |                                       |
| 帳號 (Username): <mark>帳號 (Userna</mark> r                                                                                                    | ne)                                   |
| 密碼 (Password): 密碼 (Passwor                                                                                                    | d) 登入 (login)                         |
| 當您按下「登入」使用無線網路,表示您已履調並接受本校 『校闡網路使用規範』及『校闡無線區域網路使用規範』。<br>Logging in as a registered user indicates you have read and accepted the Acceptable Use Policy.                                                                                                    |                                       |
| 基於安全性商的考量,本校校圈公共圆果综高或網路調理方式主要採用 802.1x+PEAP (SSID:nthupeap 琐 eduroam) ,但因用戶端帶額外進行設定,為了讓使<br>用者可以更便播使用無依領路服務,目前公共區無依捐ி已建置雙人口認羅機制,除了保留原先 802.1x 認鑑方式外,亦可透過橫買認整方式 (如本未统,SSID:<br>nthu-cc 號 TANetRoaming) 進行窮躍爆瘍,                                                                                                    |                                       |
| 著於使用上海任何問題,講論校內分機 31235 杯小姐窳鉤,範圍 ~                                                                                                    |                                       |
| ※ 無線網路使用須知:                                                                                                    |                                       |
| <ul> <li>         ·</li></ul>                                                                                                    |                                       |
| <ul> <li>· 列展他指甲酮间酮原生率(<u>inter/verwinder/verwinder/v</u></li></ul> |                                       |
| • 凡拉内勒翼亂及學生,講在 REGISTERED USER 服務區進內輸入您向計算                                                                                                    | 總與適訊中心申請取得之無總領路感就及密碼, 配蛋Login 至入系统即可。 |
| <ul> <li>         •</li></ul>                                                                                                    |                                       |
| • 為了確保您的權益。請於每次使用完畢後,務必登出未统。                                                                                                    |                                       |

· 提醒:因採用此認證方式,無線網路封包並無加密,建議傳輸機敏資訊時應確認其使用的應用程式有加密機制,例如網頁瀏覽器使用HTTPS連線等。

## 2. 802.1X + PEAP 認證方式: 連線名稱為nthupeap 或 eduroam , 需額外設定[]

- 連線至不同的網路名稱需依相同步驟分別設定;若為相同的網路名稱(例如[nthupeap]只需設定一次即可。設定完成後,輸入用戶的無線區域網路帳號與密碼進行認證,認證成功即可無線上網。請依作業系統版本參考對應之設定程序及使用說明:以Windows 10 / Windows 8 / Windows 7 / Mac OS / iOS / Android / Ubuntu為例。
- 。認證方式說明: (先認證再取得ⅠP]

×

連線到校園內可靠的無線網路SSID名稱[]設定成功後,自動彈出如下輸入認證的對話視窗,輸入無線網路帳號(人事編號或學號)及密碼,再按下「確定」,此時檢視無線網路狀態若為 「已連線」即表示認證成功,亦即網際網路服務可正常使用。

- 因應臺灣學術網路加入Eduroam國際漫遊計畫,推動國際教育機構及學術網路進行雙向漫遊, 凡連線漫遊無線基地台之名稱(SSID)為eduroam[]並採用802.1x認證方式,即可使用安全的國 際無線網路漫遊服務,目前已發展成為包括澳大利亞、紐西蘭、香港、臺灣、中國大陸、日 本和澳門等國家和地區在內的無線網路漫遊體系,詳情可參考 TANet無線網路漫遊交換中心[]
- 以上為本校無線區域網路的兩種認證方式,詳細資訊請參考無線網路管理系統中之 "【使用說明】/操作說明"。
- 4. 非公共區(如系所單位佈建的無線區域網路)之認證方式大致同上兩種,但設定與使用可能略有不同 (如連線名稱..),詳細資訊請參考無線網路管理系統中之 "【使用說明】/適用範圍" 或 諮詢 該系所單位管理者。

From: https://net.nthu.edu.tw/netsys/ - 網路系統組

Permanent link: https://net.nthu.edu.tw/netsys/faq:wlan\_auth

Last update: 2022/05/09 14:33